Android 作業系統設定 So-net 信箱方式

#### 1.設定

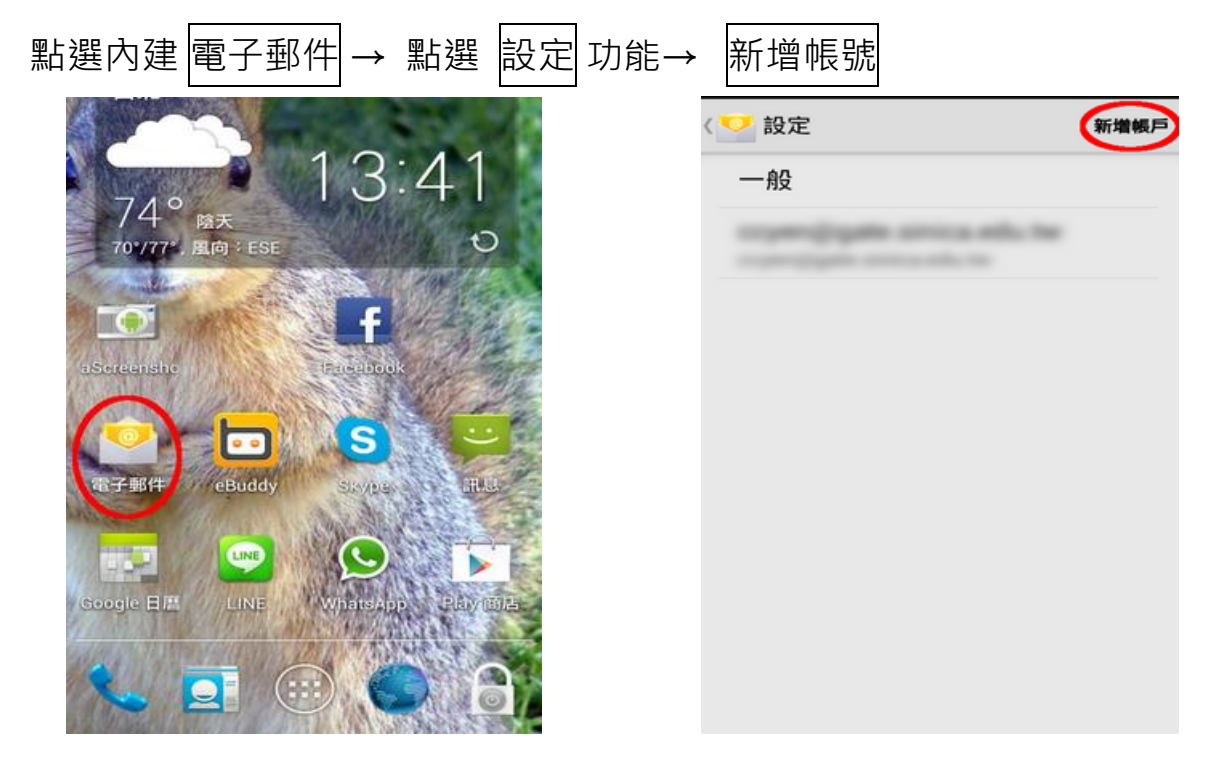

### 2.新增帳號

| 請輸入您的 So-net 郵件地址與密碼           |                               |  |  |
|--------------------------------|-------------------------------|--|--|
| 郵件地址:So-net 會員帳號@so-net.net.tw |                               |  |  |
| 密碼: So-net 會員密码                | 碼                             |  |  |
| 輸入完成後點選 手動設定 –                 | → 選擇 <u>POP3 帳號</u>           |  |  |
| < ◎ 設定電子郵件                     | < ◙ 新增電子郵件帳號                  |  |  |
| 只需要簡單幾個步驟,您就可以設定大多數的<br>電子郵件帳號 |                               |  |  |
| xxxxx@so-net.net.tw            | 什麼類型的帳號?                      |  |  |
| ••••••                         | POP3帳號                        |  |  |
| 顯示密碼                           | IMAP帳號                        |  |  |
| 預設狀況下從這個帳號發送電子郵件               | Microsoft Exchange ActiveSync |  |  |
|                                |                               |  |  |
|                                |                               |  |  |
|                                |                               |  |  |
|                                |                               |  |  |
|                                |                               |  |  |
| 手動設定 下一步                       |                               |  |  |

### 3.收件伺服器設定(內送設定)

| 請完整輸入以下資料                                                  |             |
|------------------------------------------------------------|-------------|
| 郵件地址:So-net 會員帳號@so<br>使用者名稱:So-net 會員帳號<br>密碼:So-net 會員密碼 | -net.net.tw |
| POP3 伺服器:mmail.so-net.net.<br>安全性類型:SSL(接受所有證書)<br>連接追:995 | .tw         |
| 輸入完成後點選 完成                                                 |             |
| < ၴ◎ 接收郵件伺服器設定                                             |             |
| 電子郵件地址                                                     |             |
| prc_op1@so-net.net.tw                                      |             |
| 使用者名稱                                                      |             |
| prc_op1                                                    |             |
| 密碼                                                         |             |
|                                                            |             |
| POP3 伺服器                                                   |             |
| mmail.so-net.net.tw                                        |             |
| 安全性類型                                                      |             |
| SSL ( 接受所有證書 )                                             |             |
| 連接埠                                                        |             |
| 995                                                        |             |

5. 帳號選項(依個人需求自行設定)

| < ◎ 帳號選項         |
|------------------|
| 同步處理排程           |
| 手動               |
| 尖峰排程<br>手動       |
| ✔ 同步電子郵件         |
| 預設狀況下從這個帳號發送電子郵件 |
| 電子郵件寄達時通知我       |

# 4.寄件伺服器設定(發送設定)

| 請完整輸入以下資料                                                                                                    |
|----------------------------------------------------------------------------------------------------|
| SMTP 伺服器:mmail.so-net.net.tw<br>安全性類型:SSL(接受所有證書)<br>連接埠:465<br>勾選「需要登入」<br>使用者名稱:So-net 會員帳號<br>密碼:So-net 會員密碼<br>輸入完成後點選 下一步 |
| ✔ 🞯 發送伺服器的設定                                                                                                    |
| SMTP 伺服器<br>mmail.so-net.net.tw                                                                                                |
| 安全性類型<br>SSL (接受所有證書 )                                                                                                    |
| 連接埠<br>465                                                                                                    |
| ✔ 需要登入                                                                                                    |
| 使用者名稱                                                                                                    |
| prc_op1                                                                                                    |
| 密碼                                                                                                    |
|                                                                                                    |

### 6. 設定電子郵件(自設定)

設定完成後即可接收信件。

| ◎ 設定電子郵件              |
|-----------------------|
| 您的帳號已設定,電子郵件已在傳遞中!    |
| 給帳號的名稱 ( 可選 )         |
| prc_op1@so-net.net.tw |
| 你的名字(顯示在發送郵件上)        |
| So-net                |
|                       |

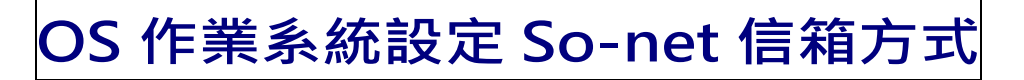

1.設定

| 點選 設定 → 電子動                         | 鄅件、聯絡資訊                                      | い行事暦             | → 加入帳號                              | 虎                                       |
|-------------------------------------|----------------------------------------------|------------------|-------------------------------------|-----------------------------------------|
|                                     | 設定                                           |                  | 🕻 設定 郵件、聯絡資訊                        | 、行事曆                                    |
| 訊息 行事曆·照片 相機                        |                                              |                  | 帳號                                  |                                         |
|                                     | iCloud                                       | >                | <b>iCloud</b><br>聯絡資訊、行事曆、Safari, 划 | ▶ ● ● ● ● ● ● ● ● ● ● ● ● ● ● ● ● ● ● ● |
| 天氣 時鐘 地圖 影片                         | 郵件、聯絡資訊、行事                                   | [曆 >             | Yahoo!<br>郵件                        | >                                       |
|                                     | 備忘錄                                          | >                | 加入帳號                                | >                                       |
| 備忘錄 提醒事項 股市 Game Center             | 提醒事頃<br>電話 毎                                 |                  |                                     |                                         |
| 書報攤 iTunes Store App Store Passbook | 电动 …<br>———————————————————————————————————— |                  | 擷取新資料                               | 推播 >                                    |
|                                     | FaceTime                                     | >                | 郵件                                  |                                         |
| 指南針設定                               | 地圖                                           | >                | 預覽                                  | 2行》                                     |
|                                     | 指南針                                          | >                | 顯示收件人/副本標籤                          | $\bigcirc$                              |
| 電話 郵件 Safari 音樂 C                   | Safari                                       | >                | 旗標樣式                                | 顏色 >                                    |
| 選擇 其他                               | →<br>                                        | 新增郵作<br>加入帳號     | <b>丰帳號</b><br>其他                    |                                         |
| 🔼 iCloud                            | ±                                            | 乐物和件师是           | 1                                   |                                         |
| E 🛛 Exchange                        |                                              | 小组织口收加           | 1                                   | 7                                       |
| Coogle                              |                                              | <sup>絲</sup> 絡資訊 |                                     |                                         |
| Google                              | ž                                            | 新增 LDAP 帳號       | £                                   | >                                       |
| YAHOO!                              | Ŕ                                            | 新增 CardDAV       | 帳號                                  | >                                       |
| Aol.                                | ŕ                                            | 亍事曆              |                                     |                                         |
| Outlook cor                         | ň                                            | 新增 CalDAV 帷      | 號                                   | >                                       |
|                                     | Ŕ                                            | 新增已訂閱的行          | 「事曆                                 | >                                       |

其他

## 2.新增帳號

| <b>名稱:</b> 收件人看到的寄件人名稱(自行設定)           | 取消   | 新增帳號             | 下一步    |
|----------------------------------------|------|------------------|--------|
| <b>電子郵件:</b> So-net 會員帳號@so-net.net.tw |      |                  |        |
| <b>密碼:So-net</b> 會員密碼                  | 名稱   | So-net           |        |
| 描述:so-net.net.tw                       | 電子郵件 | prc_op1@so-net.r | net.tw |
|                                        | 密碼   | •••••            |        |
| 輸入完成後點選 下一步                            | 描述   | so-net.net.tw    |        |

# 3.伺服器設定

| 請選擇 POP 收信帳號                   | 取消    | <b>新增帳號</b> 儲存        |
|--------------------------------|-------|-----------------------|
|                                |       |                       |
|                                | IMAP  | РОР                   |
| 以下資料請輸入正確資料                    |       |                       |
| <b>名稱:</b> 收件人看到的寄件人名稱(自行設定)   | 名稱    | So-net                |
| 電子郵件:So-net 會員帳號@so-net.net.tv | 電子郵件  | prc_op1@so-net.net.tw |
| 描述:so-net.net.tw               | 描述    | so-net.net.tw         |
|                                |       |                       |
| 收件伺服器                          | 收件伺服器 |                       |
| 主機名稱:mmail.so-net.net.tw       | 主機名稱  | mmail.so-net.net.tw   |
| 使用名稱:So-net 會員帳號               | 使用者名稱 | prc_op1               |
| 密碼:So-net 會員密碼                 | 密碼    | •••••                 |
|                                |       |                       |
| 寄件伺服器                          | 寄件伺服器 |                       |
| 主機名稱:mmail.so-net.net.tw       | 主機名稱  | mmail.so-net.net.tw   |
| 使用名稱:So-net 會員帳號               | 使用者名稱 | prc_op1               |
| <b>密碼:So-net</b> 會員密碼          | 密碼    | ••••••                |
| 輸入完成後點選右上方的 儲存                 |       |                       |

#### 4.資料驗證

點選儲存後會顯示『正在驗證』畫面。

此驗證作業會耗時約3分鐘·將同步進行信箱資料驗證與收取信件·請您耐心 等候。(若您的信箱信件較多·將會花費較多時間!)

### 5.資料驗證

驗證完成後會跳回原設定畫面,帳號欄位中即會顯示新增的 So-net 信箱帳號,即 可在郵件功能中點閱、收發 So-net 信箱的信件了。

| < 設定 郵件、聯絡資訊、行事曆                    |                                     |
|-------------------------------------|-------------------------------------|
| 帳號                                  | 書報攤 iTunes Store App Store Passbook |
| iCloud<br>聯絡資訊、行事曆、Safari,還有 6 項… ≯ |                                     |
| Yahoo! > 郵件                         | 指南針 設定                              |
| so-net.net.tw<br>郵件                 |                                     |
| 加入帳號                                | 電話 郵件 Safari 音樂                     |

#### 6.排除異常

若仍無法正常收發信件,請依照以下說明排除異常。

● 驗證中途跳出警告視窗[無法使用 SSL 連線]→請點選 否

| 正在驗證             |                                    |                               |  |
|------------------|------------------------------------|-------------------------------|--|
| 電子郵伯             | 牛                                  | @so-net.net.tw                |  |
| 描述               | so-r                               | et.net.tw                     |  |
| 收件伺服             | 器                                  |                               |  |
| <b>ヨ</b><br>作 要記 | <b>無法使</b> 月<br><sup>【著不使用 S</sup> | <b>用 SSL 連線</b><br>SL 來設定帳號嗎? |  |
| EN               | 是                                  | 否                             |  |

- 確認設定資料是否正確
  - ✓ POP 帳號、收件伺服器資料
     請到設定 → 電子郵件、聯絡資訊、行事曆 → So-net 帳號

| 設定          |   |
|-------------|---|
|             |   |
| iCloud      | > |
| 郵件、聯絡資訊、行事曆 | > |
| 備忘錄         | > |
| 提醒事項        | > |

| 設定 郵件、聯絡資訊、行事曆                           |   |
|------------------------------------------|---|
| 帳號                                       |   |
| <b>iCloud</b><br>聯絡資訊、行事曆、Safari,還有 6 項… | > |
| <b>Yahoo!</b><br>郵件                      | > |
| so-net.net.tw<br>郵件                      | > |

請確認 POP 帳號資料是否正確 帳號 名稱: 收件人看到的寄件人名稱(自行設定) POP 帳號資訊 電子郵件:So-net 會員帳號@so-net.net.tw 名稱 So-net 描述:so-net.net.tw 電子郵件 prc\_op1@so-net.ne... > 描述 so-net.net.tw 請確認收件伺服器資料是否正確 主機名稱:mmail.so-net.net.tw 收件伺服器 主機名稱 mmail.so-net.net.tw 使用名稱:So-net 會員帳號 使用者名稱 prc\_op1 密碼:So-net 會員密碼 密碼 .....

| 請再點選寄件伺服器   取消 so-net.net.tw   取消 so-net.net.tw   111225 so-net.net.tw   收件伺服器 上機名稱   主機名稱 nmail.so-net.net.tw   使用者名稱 prc_op1   密碼 •••••••   寄件伺服器 mmail.so-net.net.tw   家碼 •••••••   家田P mmail.so-net.net.tw   家田P mmail.so-net.net.tw                                                                                                    | 寄  | 奇件伺服器資料 |                    |        |               |                                  |      |  |  |  |  |
|----------------------------------------------------------------------------------------------------|----|---------|--------------------|--------|---------------|----------------------------------|------|--|--|--|--|
| 取消       so-net.net.tw       完成         加225       SO-THELTHELTW         收件伺服器       主機名稱         主機名稱       mmail.so-net.net.tw         使用者名稱       prc_op1         密碼       ●●●●●●●●●         寄件伺服器       mmail.so-net.net.tw         SMTP       mmail.so-net.net.tw                                                                                                    | 請再 | 郭選寄     | 件伺服器               | -      | $\rightarrow$ | 主要伺服器                            |      |  |  |  |  |
| 收件伺服器       主機名稱 mmail.so-net.net.tw       加mail.so-net.net.tw       開啟 >         主機名稱 prc_op1       其他 SMTP 伺服器         密碼       ●●●●●●●●       mmail.sp-net.net.tw       開閉 >         寄件伺服器       SMTP mmail.so-net.net.tw >       開閉 >                                                                                                    |    | 取消      | so-net.net.tw      | 完成     |               | <pre>\$ so-net.net.tw SMTP</pre> |      |  |  |  |  |
| 主機名稱 mmail.so-net.net.tw       mmail.so-net.net.tw       開啟 >         使用者名稱 prc_op1       其他 SMTP 伺服器         密碼       •••••••       mmail.sp-net.net.tw         寄件伺服器       mmail.so-net.net.tw       開閉 >         SMTP       mmail.so-net.net.tw       開閉 >                                                                                                    |    | 收件伺服器   |                    |        |               | 主要伺服器                            |      |  |  |  |  |
| 使用者名稱 prc_op1       其他 SMTP 伺服器         密碼       ●●●●●●●         寄件伺服器       mmail.sp-net.net.tw         SMTP       mmail.so-net.net.tw    mmail.so-net.net.tw 開閉 >                                                                                                    |    | 主機名稱    | mmail.so-net.net.t | w      |               | mmail.so-net.net.tw              | 開啟 > |  |  |  |  |
| 密碼 ●●●●●● mmail.sp-net.net.tw 開閉 > mmail.so-net.net.te 開閉 > mmail.so-net.net.te 開閉 > mmail.so-net.net.te 開閉 > mmail.so-net.net.tw 開閉 > mmail.so-net.net.tw 開 |    | 使用者名    | 稱 prc_op1          |        |               | 其他 SMTP 伺服器                      |      |  |  |  |  |
| 寄件伺服器     mmail.so-net.net.te     開閉 >       SMTP     mmail.so-net.net.tw     開閉 >                                                                                                    |    | 密碼      | •••••              |        |               | mmail.sp-net.net.tw              | 關閉 > |  |  |  |  |
| SMTP mmail.so-net.net.tw > mmail.so-net.net.tw 關閉 >                                                                                                    |    | 寄件伺服器   |                    |        |               | mmail.so-net.net.te              | 關閉 > |  |  |  |  |
|                                                                                                    |    | SMTP    | mmail.so-net.ne    | t.tw > |               | mmail.so-net.net.tw              | 關閉 > |  |  |  |  |

請確認寄件伺服器所有欄位資料是否正確

**主機名稱:mmail.so-net.net.tw** 使用名稱:So-net 會員帳號 密碼:So-net 會員密碼 使用 SSL:開啟 伺服器傳輸埠:465 輸入完成後點選 完成

| 取消 mmail | .so-net.net.tw 元成  |
|----------|--------------------|
|          |                    |
| 伺服器      |                    |
| 寄件伺服器    |                    |
| 主機名稱 m   | mail.so-net.net.tw |
| 使用者名稱 pr | rc_op1             |
| 密碼●      | •••••              |
| 使用 SSL   |                    |
| 認證       | 密碼 >               |
| 伺服器傳輸埠   | 465                |

✔ 收件設定資料

| 請點選   | 進階               |          | $\rightarrow$ SSL | . 開啟、               | 伺服     | 器傳輸 | 埠:995      |
|-------|------------------|----------|-------------------|---------------------|--------|-----|------------|
| 取消    | so-net.net.tw    | 完成       |                   | <b>&lt;</b> so-net. | net.tw | 進階  |            |
| 加邓    | 50-กษ.กษ.เพ      |          |                   | 封存信箱                |        |     |            |
| 收件伺服器 |                  |          |                   | 已刪除的郵               | 化      |     |            |
| 主機名稱  | mmail.so-net.net | .tw      |                   | 移除                  |        |     | 一週後 >      |
| 使用者名  | 稱 prc_op1        |          |                   |                     |        |     |            |
| 密碼    | •••••            |          |                   | 收件設定                |        |     |            |
|       |                  |          |                   | 使用 SSL              | -      |     |            |
| 寄件伺服器 |                  |          |                   | 認證                  |        |     | 密碼 >       |
| SMTP  | mmail.so-net.r   | net.tw > |                   | 從伺服器                | 刪除     |     | 永不 >       |
| 往叱    |                  |          |                   | 伺服器傳                | 廓輸埠 9  | 95  |            |
| 進陷    |                  | 1        |                   | S/MIME              |        |     |            |
|       | 刪除帳號             |          |                   | S/MIME              |        |     | $\bigcirc$ |